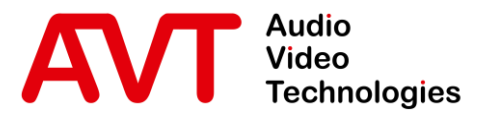

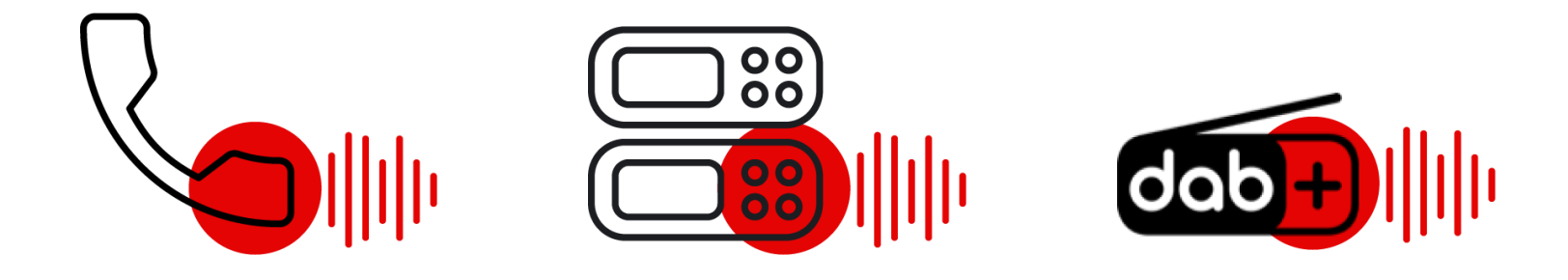

### Yeastar TG100 - GSM Gateway

#### Quick Guide

Version 1.000 (07. December 2022)

© AVT Audio Video Technologies GmbH

☑ info@avt-nbg.de∅ www.avt-nbg.de

# Content

- Yeastar TG100
  - Configuration
  - System Status
- MAGIC Telephone Hybrid
  - Configuration
  - VoIP Status
- Operation
- Troubleshooting
- Support

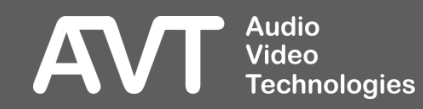

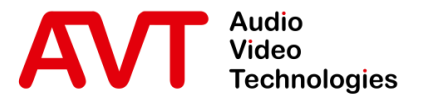

# Yeastar TG100

# Configuration of the Yeastar TG100

- Web GUI
- Password
- LAN settings
- GSM port
- VoIP account
- Call routes

- Enter the default IP address of the Yeastar TG100 in a web browser.
  - IP: 192.168.5.150
- If the connection cannot be established, you need to configure the network card in your PC to be in the same subnet as the Yeastar TG100. For example:
  - IP address: 192.168.5.100
  - Subnet mask: 255.255.255.0
  - Gateway: 192.168.5.1
- Enter the default credentials to login when the welcome screen of the Yeastar TG100 is displayed in your browser.
  - User Name: admin

Audio

Video

Technologies

Password: password

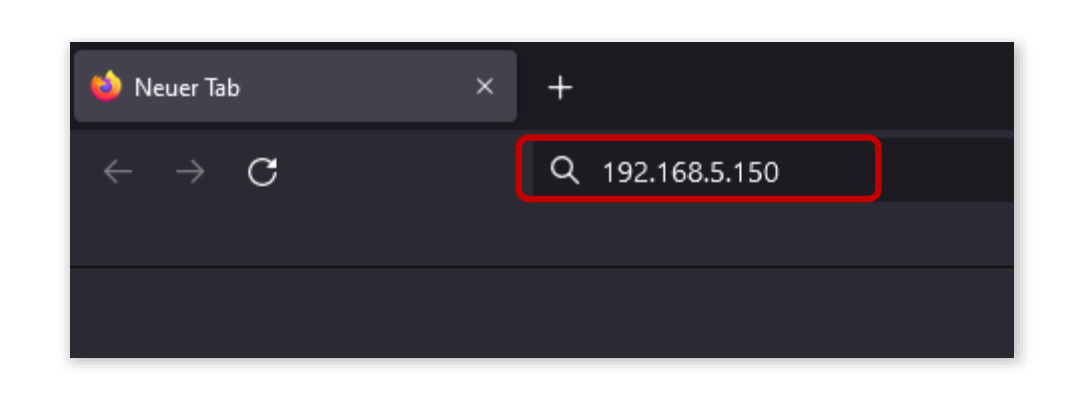

| <b>?</b> Yeastar | TG100 Configuration Panel<br>User Name:<br>admin<br>Password:<br>Canguage:<br>Canguage:<br>Canguage: |
|------------------|----------------------------------------------------------------------------------------------------|
|                  | English                                                                                              |

### Enter the Web GUI

- It is highly recommended to change the password after the first login.
- Click on System on the top right corner of the Web GUI.
- On the left, open **System Preferences** and select Password Settings.
- Enter a new password.

Audio Video

| Password Enter Old Password: |
|------------------------------|
| Password Enter Old Password: |
| Enter Old Password           |
|                              |
| Enter New Becowerd:          |
|                              |
|                              |
| 🖌 Save                       |
|                              |
|                              |
|                              |
|                              |
|                              |
|                              |
|                              |
|                              |
|                              |
|                              |

#### **Password Settings** Technologies

- Changing the IP address of the Yeastar TG100 is possible under System > Network
   Preferences > LAN Settings.
- Enter IP address parameters that match your local network.

| <b>;</b> Yeasta     | ar Status System SMS Gateway Logout |
|---------------------|-------------------------------------|
| Network Preferences | LAN Settings                        |
| LAN Settings        | General Settings                    |
| VLAN Settings       |                                     |
| VPN Settings        |                                     |
| DDNS Settings       | Enable FTP: No V Port; 21           |
| Static Route        | Hostname: TG100                     |
| Security Center     | IP Address: 192.168.5.150           |
| Security Center     | Subnet Mask : 255.255.0             |
| Alert Settings      | Gateway : 192.168.5.1               |
| Certificates        | Primary DNS : 192.168.5.1           |
| Firewall Rules      | Secondary DNS :                     |
| IP Alarklist        | IP Address2:                        |
|                     | Subnet Mask2:                       |
| System Preferences  | Jave X Cancel                       |
| Password Settings   |                                     |
| Date and Time       |                                     |
| Custom Prompts      |                                     |
|                     |                                     |

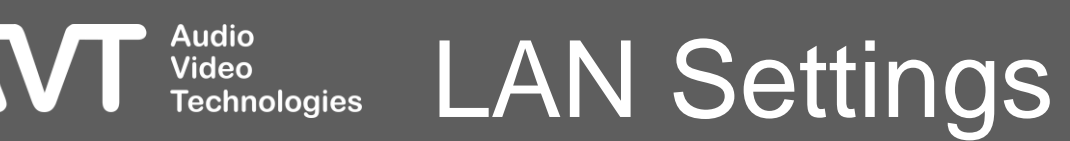

- Manage GSM port and SIM card under Gateway > Mobile List > Mobile List.
- Click on the Edit button to change the parameters of the GSM Port, e.g.:
  - Audio Gain Rx/Tx
  - SIM Pin Code
  - Carrier

| <b>*</b> Yeastar    |        |            |      |                          |                       | Status           | System         | SMS          | Gateway       | Logout |
|---------------------|--------|------------|------|--------------------------|-----------------------|------------------|----------------|--------------|---------------|--------|
| ▼ Mobile List       | Mobile | List       |      |                          |                       |                  |                |              |               |        |
| Mobile List         | Port   | Trunk Name | Туре | Single Call Max Duration | Max. Call Duration(s) | Call Duration(s) | Enable/Disable | Power On/Off | Reboot Module |        |
| Call Waiting        | 1      | Telecom    | GSM  | 0                        | 0                     | Q                | Disable        | Power Off    | Reboot        |        |
| Follow Me           |        |            |      |                          |                       |                  |                |              |               |        |
| VoIP Settings       |        |            |      |                          |                       |                  |                |              |               |        |
| VoIP Trunk          |        |            |      |                          |                       |                  |                |              |               |        |
| Trunk Group         |        |            |      |                          |                       |                  |                |              |               |        |
| SIP Settings        |        |            |      |                          |                       |                  |                |              |               |        |
| IAX Settings        |        |            |      |                          |                       |                  |                |              |               |        |
| General Preferences |        |            |      |                          |                       |                  |                |              |               |        |
| Routes Settings     |        |            |      |                          |                       |                  |                |              |               |        |
| Mobile to IP        |        |            |      |                          |                       |                  |                |              |               |        |
| IP to Mobile        |        |            |      |                          |                       |                  |                |              |               |        |
| Blacklist           |        |            |      |                          |                       |                  |                |              |               |        |
| Callback Settings   |        |            |      |                          |                       |                  |                |              |               |        |
| AutoCLIP Settings   |        |            |      |                          |                       |                  |                |              |               |        |

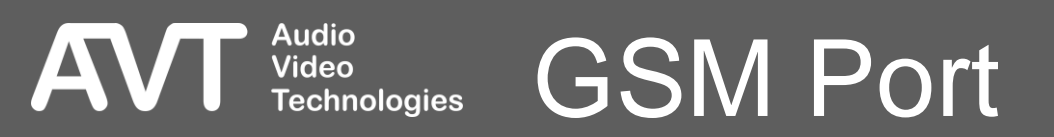

- The Yeastar TG100 has an integrated SIP-Server.
- Create a VoIP account or edit one of the preconfigured accounts under Gateway > VoIP Settings > VoIP Trunk.
- The MAGIC telephone hybrid connects to that VoIP account.
- Account settings:
  - TYPE: Set to SIP.
  - NAME: Enter any name.
  - ACCOUNT: Create a User Name for the account.
  - PASSWORD: Create a password for the account.

| <b>?</b> Yeasta     | ſ                |         |                |                        | Status System | SMS C | Gateway | Logout |
|---------------------|------------------|---------|----------------|------------------------|---------------|-------|---------|--------|
| Mobile List         | VoIP Trunks      |         |                |                        |               |       |         |        |
| Mobile List         | + Add VolP Trunk |         |                |                        |               |       |         |        |
| Call watting        | Name             | Туре    | SIP/IAX        | Transport              | Hostname/IP   |       |         |        |
| Follow Me           | Account1         | Account | SIP            | udp                    |               |       | X       |        |
| VoIP Settings       | Account2         | Account | SIP            | udp                    |               |       | ×       |        |
| VolP Trunk          |                  |         |                |                        |               |       |         |        |
| Trunk Group         |                  | Edit Ad | count          |                        |               | X     |         |        |
| SIP Settings        |                  | Ge      | neral Advanced | ٦                      |               |       |         |        |
| IAX Settings        |                  |         |                |                        |               |       |         |        |
| General Preferences |                  |         |                | Type: SIP              | ~             |       |         |        |
| Routes Settings     |                  |         |                | Name: Account1         |               |       |         |        |
| Mobile to IP        |                  |         |                | Account: 20001         |               |       |         |        |
| mobile to in        |                  |         | F              | Password: pincode20001 |               |       |         |        |
| IP to Mobile        |                  |         |                |                        |               |       |         |        |
| Blacklist           |                  |         |                | 🗸 Save                 | 🔀 Cancel      |       |         |        |
| Callback Settings   |                  |         |                |                        |               |       |         |        |
| AutoCLIP Settings   |                  |         |                |                        |               |       |         |        |

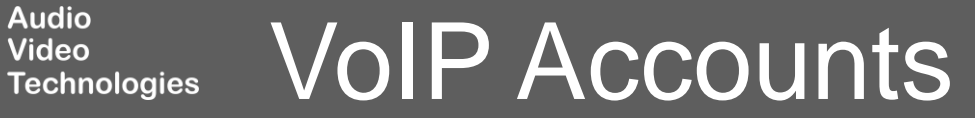

#### Configure the GSM to VoIP routes under Gateway > Routes Settings > Mobile to IP.

- The route defines that an incoming call via GSM is routed directly to the corresponding VoIP account.
- Edit the preconfigured route and set the parameters. (If no route is configured, click on Add Mobile to IP Route.)
  - SIMPLE MODE: Yes.
  - ROUTE NAME: Enter any name.
  - CALL SOURCE: Select the GSM port.
  - CALL DESTINATION: Select the respective SIP account.
  - HOTLINE: Not required.

Audio

Video

Technologies

| <b>;</b> Yeastar            | •                        |                            |                             | Status System    | SMS | Gatew | ay | Logout |
|-----------------------------|--------------------------|----------------------------|-----------------------------|------------------|-----|-------|----|--------|
| Mobile List                 | Mobile to IP             |                            |                             |                  |     |       | _  |        |
| Mobile List<br>Call Waiting | + Add Mobile to IP Route |                            |                             |                  |     |       |    |        |
| Follow Me                   | Route Name               | Simple Mode                | Call Source                 | Call Destination |     |       |    |        |
| VoIP Settings               | detault                  | yes                        | Telecom                     | Account1         |     |       |    |        |
| VoIP Trunk                  | E                        | dit Route                  |                             |                  | x   |       |    |        |
| Trunk Group                 |                          | Simple                     | Mode 🛈 : 🛛 Yes 🗸            |                  |     |       |    |        |
| SIP Settings                |                          | Route                      | Name(): default             |                  |     |       |    |        |
| IAX Settings                |                          | Match Incoming Calls:      |                             |                  |     |       |    |        |
| General Preferences         |                          |                            |                             |                  |     |       |    |        |
| Routes Settings             |                          | C                          | all Source Mobile Telecom   | ~                |     |       |    |        |
| Mobile to IP                |                          | Incoming Calls Processing: |                             |                  |     |       |    |        |
| IP to Mobile                |                          | Call D                     | estination: SIP Account Acc | count1 🗙         |     |       |    |        |
| Blacklist                   |                          |                            | Hotline <sup>()</sup> :     |                  |     |       |    |        |
| Callback Settings           |                          |                            |                             |                  |     |       |    |        |
| AutoCLIP Settings           |                          |                            | 🖌 Save 💢 Car                | ncel             |     |       |    |        |
|                             |                          |                            |                             |                  |     |       |    |        |

### Routes: Mobile to IP

#### Configure the VoIP to GSM routes under Gateway > Routes Settings > IP to Mobile.

- The route defines that an incoming call via VoIP is routed directly to the corresponding GSM port.
- Edit the preconfigured route and set the parameters. (If no route is configured, click on Add IP to Mobile Route.)
  - SIMPLE MODE: Yes.
  - ROUTE NAME: Enter any name.
  - CALL SOURCE: Select a SIP Account.
  - CALL DESTINATION: Select the respective GSM port.
  - HOTLINE: Not required.

Audio

Video

| <b>;:</b> Yeastar           | •                        |                            |                               | Status System    | SMS Gateway Logout |
|-----------------------------|--------------------------|----------------------------|-------------------------------|------------------|--------------------|
| Mobile List                 | IP to Mobile             |                            |                               |                  |                    |
| Mobile List<br>Call Waiting | 🕂 Add IP to Mobile Route |                            |                               |                  |                    |
| Follow Me                   | Route Name               | Simple Mode                | Call Source                   | Call Destination |                    |
| VoIP Settings               | default                  | yes                        | Account1                      | Telecom          |                    |
| VoIP Trunk                  | E                        | dit Route                  |                               |                  | X                  |
| Trunk Group                 |                          | Sim                        | ple Mode 🕖 : 🛛 Yes 🔽          |                  |                    |
| SIP Settings                |                          | Ro                         | ute Name0: default            |                  |                    |
| IAX Settings                |                          | Match Incoming Calls:      |                               |                  |                    |
| General Preferences         |                          |                            |                               | accumt1 to       |                    |
| Routes Settings             |                          |                            | Call Source [SIP Account- Ac  |                  |                    |
| Mobile to IP                |                          | Incoming Calls Processing: |                               |                  |                    |
| IP to Mobile                |                          | Cal                        | I Destination: Mobile Telecom | n 🗸              |                    |
| Blacklist                   |                          |                            | Hotline:                      |                  |                    |
| Callback Settings           |                          |                            | Sava Y Ca                     | ancal            |                    |
| AutoCLIP Settings           | L                        |                            |                               |                  |                    |

#### Routes: IP to Mobile Technologies

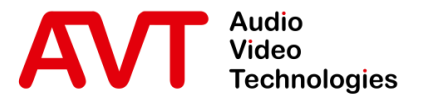

## Yeastar TG100

#### System Status

- GSM / VoIP Status
- Network Status

© AVT Audio Video Technologies GmbH

☑ info@avt-nbg.de☑ www.avt-nbg.de

- Open Status > System Status > Trunk Status.
- Find the status of the GSM port at the top.
  - SIGNAL: GSM signal strength.
    - Red / no bar: No signal.
    - Green / 1 4 bars: Poor excellent signal
  - STATUS:
    - Failed: There is no SIM card inserted.
    - Idle: A SIM card is inserted. There is no call.
    - Busy: The port is in use.
- Find the status of the VoIP accounts at the bottom.

Audio

Video

Technologies

- STATUS: Indicates whether a SIP client has registered with the internal SIP server.
  - Registered: A client is registered.
  - Unregistered: No client is registered.

| System Status  | Trunk Status |                |        |                    |         |                    |
|----------------|--------------|----------------|--------|--------------------|---------|--------------------|
| Trunk Status   | Port         | Trunk Name     | Status | Signal             | Carrier | Available Duration |
| Network Status | 1            | <u>Telecom</u> | Idle   | Yal                | E-Plus  | Unlimited          |
| System Info    |              |                |        |                    |         |                    |
| Reports        | Status       | Trunk Name     | Туре   | User Name          | Hostna  | me/IP Reachability |
| Call Logs      |              |                |        | No VoIP Trunks Def | ined    |                    |
| System Logs    |              |                |        |                    |         |                    |
|                | Status       |                | A      | ccount             |         | Туре               |
|                | Registere    | d              |        | <u>20001</u>       |         | SIP                |
|                | Unregistere  | ed             |        | 20002              |         | SIP                |
|                |              |                |        |                    |         |                    |
|                |              |                |        |                    |         |                    |
|                |              |                |        |                    |         |                    |
|                |              |                |        |                    |         |                    |
|                |              |                |        |                    |         |                    |
|                |              |                |        |                    |         |                    |

### GSM / VoIP Status

### Open Status > System Status > Network Status.

 The IP parameters currently used by the TG100 are displayed.

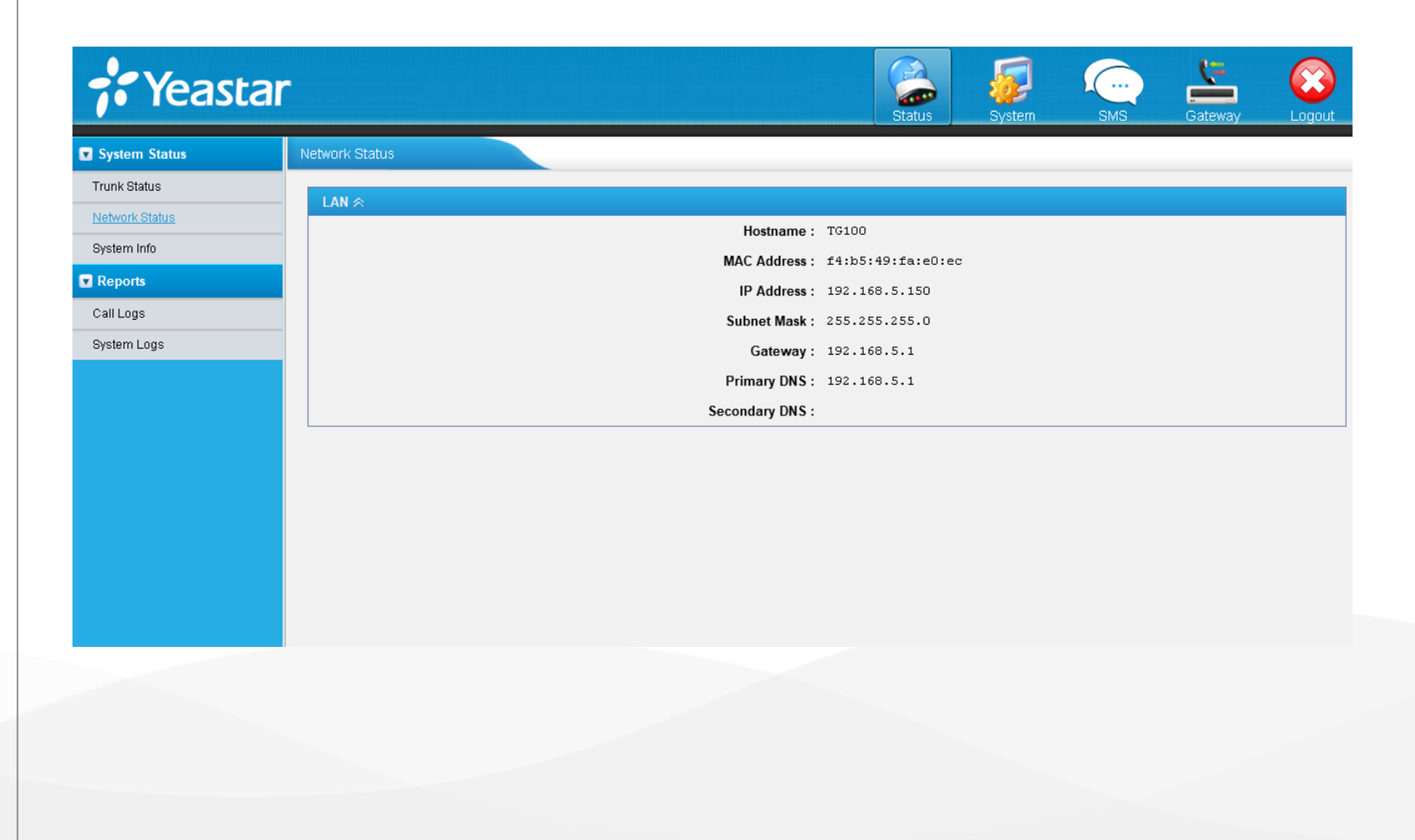

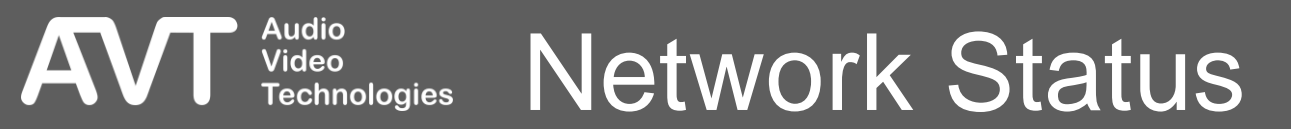

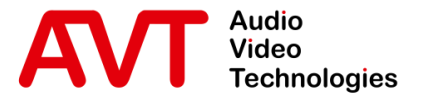

# MAGIC Telephone Hybrid

# Configuration of a MAGIC telephone hybrid

• The example is based on MAGIC TH2plus.

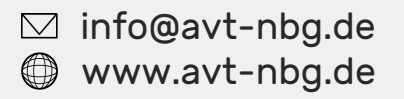

- Open the Configuration of the MAGIC TH2plus via Menu > Configuration > System.
- Go to the VoIP (LAN/SIP) configuration page.
- Enter the IP address of the Yeastar TG100 as **SIP-Server**.
- Enter the account created on the Yeastar TG100 in the column User Name.
- Enter the password configured on the Yeastar TG100 in the column Password.

Audio Video

| TF-TH2plus - Configuration                                                                                                    |                                                                                                    |                                                           |              |       |      |                    |                                                                                                    |                                                            |                            |                | ×                           |  |
|----------------------------------------------------------------------------------------------------|----------------------------------------------------------------------------------------------------|-----------------------------------------------------------|--------------|-------|------|--------------------|----------------------------------------------------------------------------------------------------|------------------------------------------------------------|----------------------------|----------------|-----------------------------|--|
|                                                                                                    | VoIP (LAN                                                                                                    | /SIP)                                                     |              |       |      |                    |                                                                                                    |                                                            |                            |                |                             |  |
| Line Interface     Volv (LAN/SIP)     Mode & Audio Line     HOLD Signal     PhonerSet     Signal Processing     Line Labels     Database     Night Service     DTMF     GPIO     Ember + Consumer Extensio     Ember + Dial Pad Extension     General     Collaboration Services     Audio Interface | Line<br>Line 1<br>Line 2                                                                                                    | SIP Server<br>192.168.5.150                               | Backup Serve | r TCP | STUN | User Name<br>20001 | User Authentic                                                                                                    | . Password<br>***                                          | Audio Port<br>5004<br>5006 | Displayed Name | DTMF Tx<br>Inband<br>Inband |  |
|                                                                                                    |                                                                                                    |                                                           |              |       |      |                    |                                                                                                    |                                                            |                            |                |                             |  |
| Audio Interface<br>AES67                                                                                                    | STUN S                                                                                                    | STUN Server Parameters                                    |              |       |      |                    |                                                                                                    | Quality of Service (DiffServ)                              |                            |                |                             |  |
| LAN Interface<br>NTP<br>VLAN<br>DHD Audio Matrix                                                                                                    | NAT                                                                                                    | STUN Server:<br>NAT Keep Alive Message Time: 20 sec (560) |              |       |      |                    |                                                                                                    | SIP: 26 (AF 31) (063) DiffServ: 104dec<br>Default Settings |                            |                |                             |  |
| Ember +<br>PhonerSet / Remote Light<br>Stream Quality Measuremer<br>SNMP<br>Quick Dials<br>Date and Time                                                                                                    | VoIP Parameter<br>Payload Time:<br>A-Law/µ-Law Signalling on incoming G.722 calls<br>Use first codec of SDP audio codec list as default |                                                           |              |       |      |                    | Registration       Delay between SIP lines:     0       msec     (04000)       Timeout:     60       sec     (60500) |                                                            |                            |                |                             |  |
| - Login                                                                                                    |                                                                                                    |                                                           |              |       |      |                    | OK                                                                                                    | Abbreche                                                   | en Apply No                | W              |                             |  |

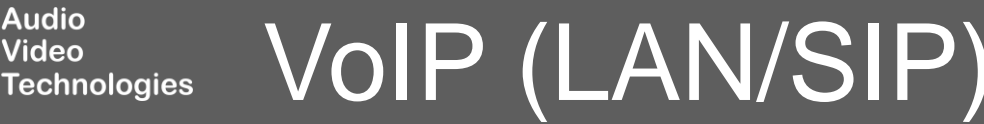

- Open the SIP State Monitor of the MAGIC TH2plus via Menu > System Monitor > SIP State Monitor.
- Check the status of the VoIP lines.
  - SIP USER: The SIP account used for registering.
  - MAIN SIP SERVER: The registration status of the line on the SIP server of the Yeastar TG100.
    - REGISTRATION DONE SUCCESSFULLY: The VoIP line is registered.
    - OTHER: The line could not be registered. A message is displayed with more information about the error.
  - BACKUP SIP SERVER: Not available in this setup.

| SIPUSEr | Main SIP Server               | Backup SIP Server       |  |
|---------|-------------------------------|-------------------------|--|
| 20001   | Test Registration successful. | Test Not executed.      |  |
|         | Test No IP address available  | No IP address available |  |
|         | Record SIP Logfile            | Close                   |  |
|         |                               |                         |  |
|         |                               |                         |  |
|         |                               |                         |  |
|         |                               |                         |  |
|         |                               |                         |  |
|         |                               |                         |  |
|         |                               |                         |  |

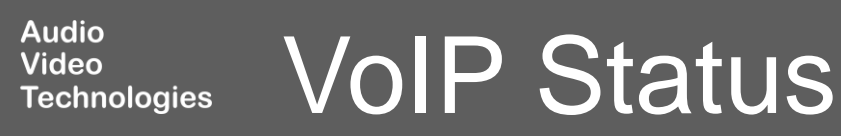

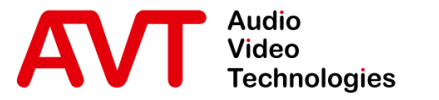

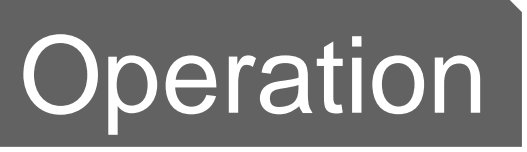

# Yeastar TG100 GSM Gateway and MAGIC TH2plus

© AVT Audio Video Technologies GmbH

☑ info@avt-nbg.de∅ www.avt-nbg.de

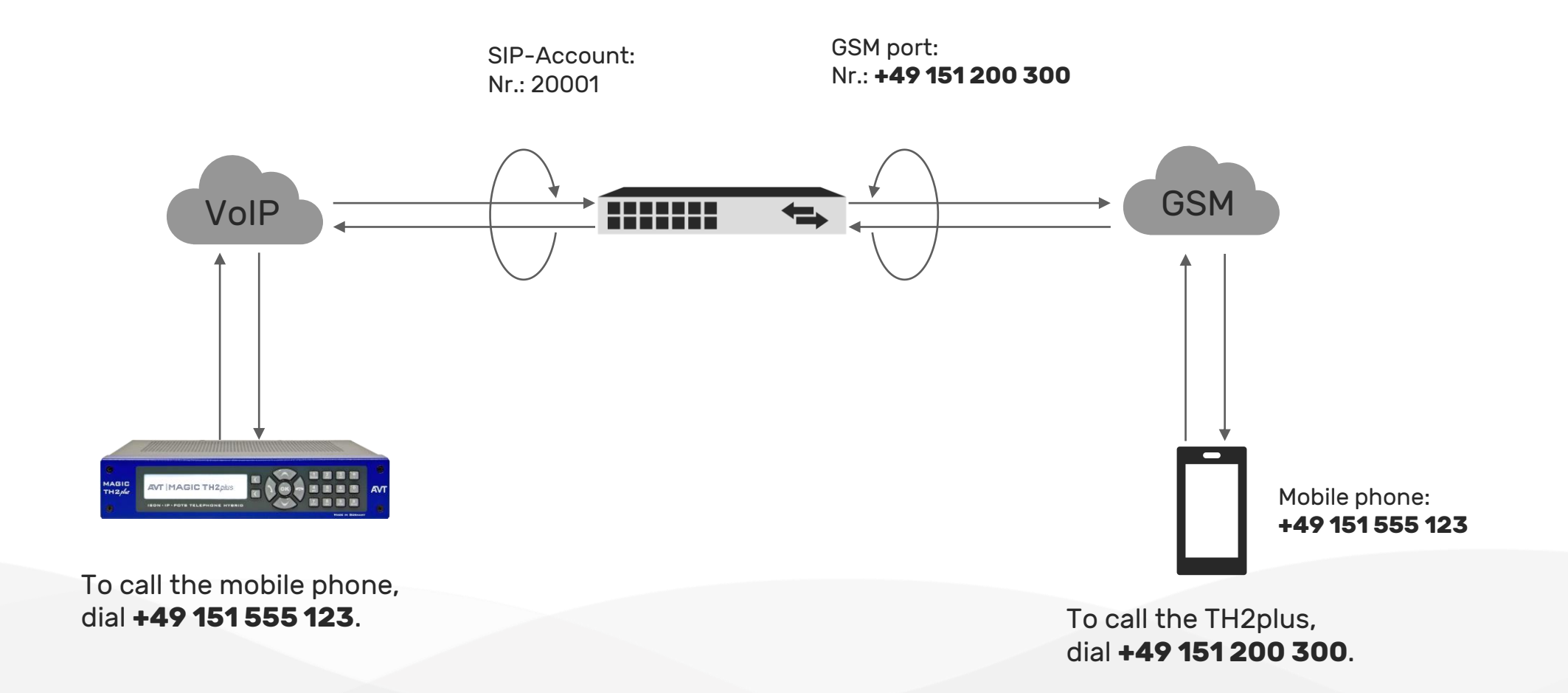

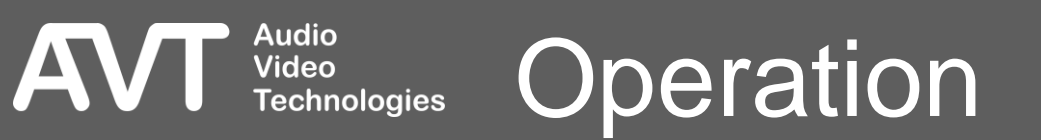

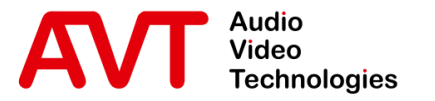

## Troubleshooting

© AVT Audio Video Technologies GmbH

☑ info@avt-nbg.de☑ www.avt-nbg.de

- If the Yeastar TG100 does not respond to SIP messages of the telephone hybrid, check the Blacklist Rules under
   System > Security Center > Security Center.
- Press IP Blacklist to check the Blacklist Rules and the status.

|                                                 | Security Center |               |                |                                                      |                |
|-------------------------------------------------|-----------------|---------------|----------------|------------------------------------------------------|----------------|
| LAN Settings                                    | Firewall        | Service Port  | )              |                                                      |                |
| VLAN Settings                                   |                 |               | <b>0</b>       |                                                      | <b>2</b>       |
| VPN Settings                                    |                 | Function      | Status         | Note                                                 | Setting        |
| DDNS Settings                                   |                 | Drop All      | Disabled       | NU TURS                                              | Setting        |
| Static Route                                    | ВІ              | acklist Rules | Configured     | The number of blacklist rules is:3                   | IP Blacklist   |
| Security Center                                 | A               | lert Settings | Not Configured | It is recommended that you configure Alert Settings. | Alert Settings |
| Nert Settings<br>Certificates<br>Firewall Rules |                 |               |                |                                                      |                |
| n Diadanat                                      |                 |               |                |                                                      |                |
| System Proferences                              |                 |               |                |                                                      |                |
| System Preferences                              |                 |               |                |                                                      |                |
| System Preferences<br>Password Settings         |                 |               |                |                                                      |                |

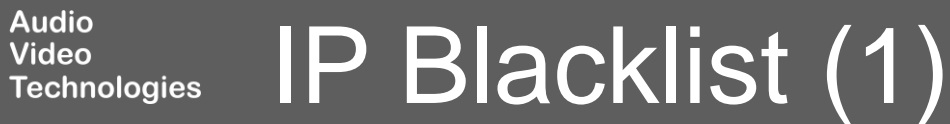

- BLACKLIST RULES: You may edit or delete the default Blacklists at the top if the telephone hybrids is incorrectly blocked.
- IP BLACKLIST: IP addresses blocked by the Yeastar TG100 based on the blacklist rules are listed here.
  - Check whether the IP address of the telephone hybrid is listed here.
  - An IP can be unblocked by deleting the entry from the IP Blacklist.

Audio Video

| <b>*</b> Yeasta     | •                     |           |                  | Status Sy | /stem s |             | Gateway  | Logout     |
|---------------------|-----------------------|-----------|------------------|-----------|---------|-------------|----------|------------|
| Network Preferences | IP Blacklist          |           |                  |           |         |             |          |            |
| LAN Settings        |                       |           |                  |           |         |             |          | Back       |
| VLAN Settings       | Blacklist Rules       |           |                  |           |         |             |          |            |
| VPN Settings        |                       |           |                  |           |         |             |          |            |
| DDNS Settings       | Add Rule              |           |                  |           |         |             |          |            |
| Static Route        | Port                  | Protocol  | Rate             |           |         |             |          |            |
| Security Center     | 5060                  | UDP       | 120/60s          |           |         | X           |          |            |
| Security Center     | 5060                  | UDP       | 40/2s            |           |         | X           |          |            |
| Alert Settings      | 8022                  | ICP       | 5/bUs            |           |         | ×           |          |            |
| Certificates        | ▶ IP Blacklist        |           |                  |           |         |             |          |            |
| Firewall Rules      | 🛪 Delete The Selected | Blacklist |                  |           |         | Total: O    | Show: 0  | View: 25 🗸 |
| IP Blacklist        |                       |           |                  |           |         |             |          |            |
| System Preferences  |                       |           | No Auto Black IP | Address   |         |             |          |            |
| Password Settings   | -                     |           |                  |           | <<      | Prev Next>> | Page : 0 | /0 Goto    |
| Date and Time       |                       |           |                  |           |         |             |          |            |
| Custom Prompts      |                       |           |                  |           |         |             |          |            |

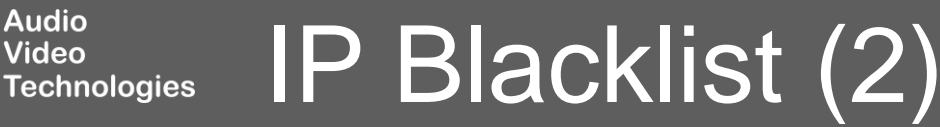

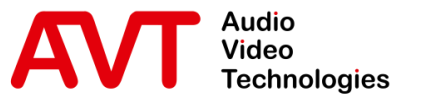

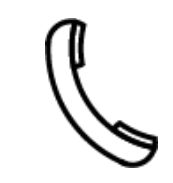

Support Hotline +49 911 2571 110

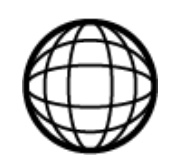

Support-Portal avt-nbg.zammad.com

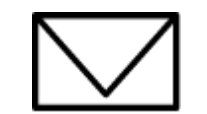

Support E-Mail support@avt-nbg.de

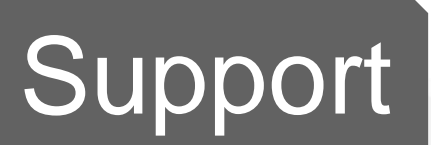

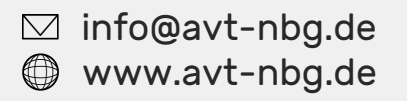

AVT Audio Video Technologies 90411 Nürnberg Nordostpark 91 Germany

05855

Audio